# **Creating the Net Book Value Fixed Asset Report**

Because of the way the data is kept, and that the system allows you to grab historical data, running reports for Net Book Value requires several steps that must be taken each time you create a report.

Before creating any of the Fixed Asset Reports you need to run the two "Load Reporting Tables" processes highlighted below.

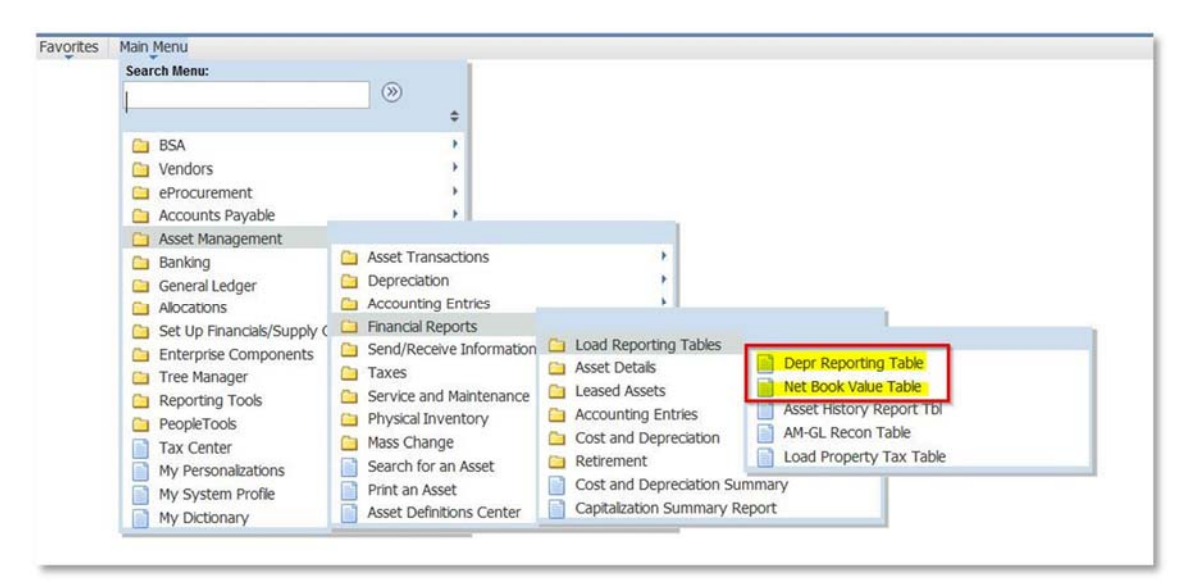

**Depr Report Table** 

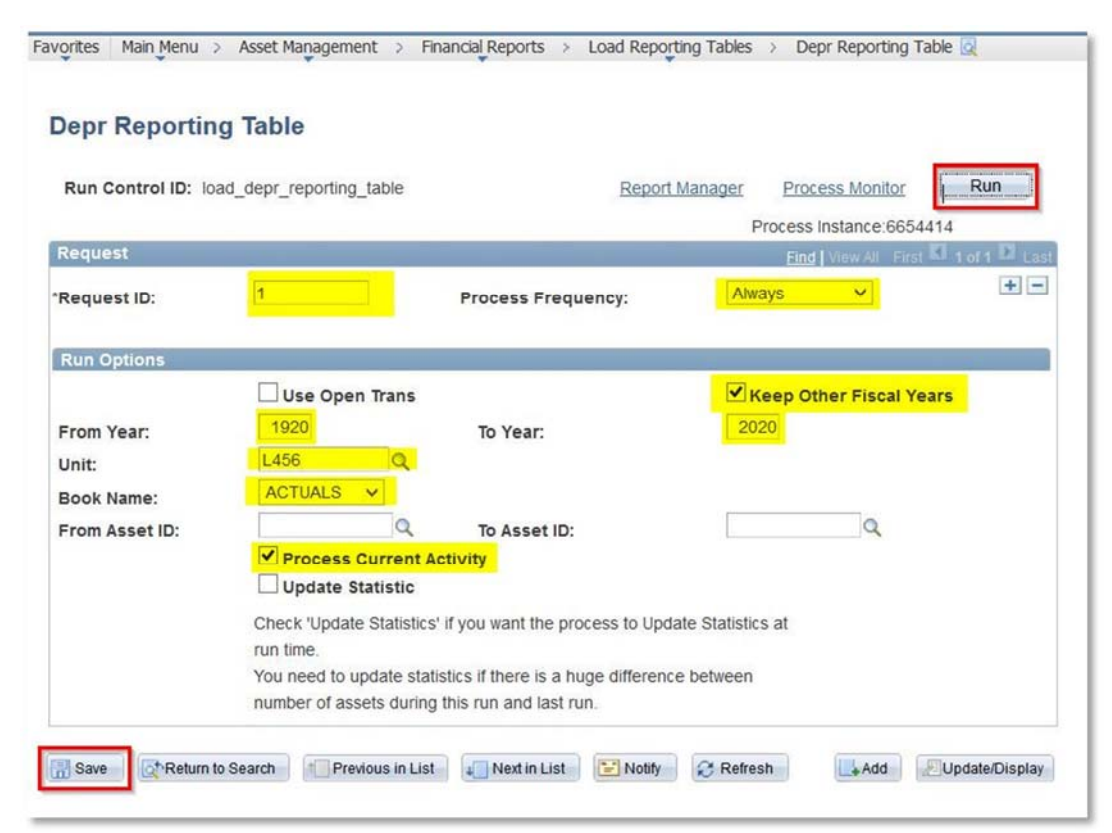

The first time you run this process you will need to create a new Run Control, then set up the process as illustrated above:

Request ID: "1" Process Frequency: "Always" Check the box for "Keep Other Fiscal Years" From Year "1920" To Year "2020" Unit: "Put your council number in this box" Book Name: "Actuals" Check the box for "Process Current Activity"

Click "Save" and then click "Run"

| epr Reportin               | g Table                                                                  |                                                                                             |                                       |                                                |                 |
|----------------------------|--------------------------------------------------------------------------|---------------------------------------------------------------------------------------------|---------------------------------------|------------------------------------------------|-----------------|
| Run Control ID: loa        | ad_depr_reporting_table                                                  | Repo                                                                                        | rt.Manager Process Monitor            | Run                                            |                 |
| equest                     |                                                                          |                                                                                             | Find Mew All First                    | d a ora 🛤 tast                                 |                 |
| equest ID:                 | 1                                                                        | Process Frequency:                                                                          | Always 🗸                              | ± =                                            |                 |
| tun Options                | _                                                                        |                                                                                             |                                       |                                                |                 |
| rom Year:                  | Use Open Trans                                                           | To Year:                                                                                    | Keep Other Fiscal Yea                 | rs                                             |                 |
| nit:                       | Message                                                                  |                                                                                             |                                       |                                                |                 |
| ook Name:<br>rom Asset ID: | Warning Your proce<br>This process loads inte<br>to run for your current | ss is setup to run for 101 fisca<br>o the reporting table DEPR_RI<br>period or fiscal year. | I years. Are you sure you want to cor | ntinue? (8005,76)<br>ds several SQR reports th | at you might ne |
|                            |                                                                          |                                                                                             |                                       | ок                                             | Cancel          |

When you click on Save and Run you will get this Message, click "OK" and you will be ok

### Net Book Value Table

| let Book Va     | alue Table      |             |    |                |                                       |     |
|-----------------|-----------------|-------------|----|----------------|---------------------------------------|-----|
| Run Control ID: | load_net_book   | value_table |    | Report Manager | Process Monitor                       | Run |
| Process Reques  | at Parameters   |             | _  |                | · · · · · · · · · · · · · · · · · · · |     |
| Run ID:         | 1               |             |    |                |                                       |     |
| Unit:           | L456            | Q           |    |                |                                       |     |
| Book Name:      | ACTUALS         | Q           |    |                |                                       |     |
| As Of FY:       | 2017            | Period:     | 12 |                |                                       |     |
| Selection Crite | eria<br>Insfers |             |    |                |                                       |     |
| Include Re      | tirements       |             |    |                |                                       |     |

The first time you run this process you will need to create a new Run Control, then set up the process as illustrated above:

Run ID: "1"

Unit: "Put your council number in the box"

Book Name "Actuals"

As of FY and Period "Select the year and month you want the report to be"

Check the box for including "Transfers and Retirements"

Click "Save and Click "Run"

#### **Running the Asset Net Book Value Query**

A query option for reporting exists to allow you to output into Excel or CSV

Navigate to Query Viewer and search for the "LC\_ASSET\_NET\_BOOK\_VALUE" query, run in HTML to keep your output options open

| Favorites Main Menu > Report     | ting Tools > Query    | > Query Viewer     | Q            |                |                |                 |               |                |                            |                     |
|----------------------------------|-----------------------|--------------------|--------------|----------------|----------------|-----------------|---------------|----------------|----------------------------|---------------------|
| Query Viewer                     |                       |                    |              |                |                |                 |               |                |                            |                     |
| Enter any information you have a | nd click Search. Leav | ve fields blank fo | or a list    | of all values. |                |                 |               |                |                            |                     |
| *Search By Que                   | ry Name 🗸             | begins with        | Ē            | C_ASSET_NE     | T              |                 |               | -              |                            |                     |
| Search Adva                      | nced Search           |                    |              |                |                |                 |               |                |                            |                     |
| Search Results                   |                       |                    |              |                |                |                 |               |                |                            |                     |
| *Folder View Al                  | Folders               | ~                  |              |                |                |                 |               |                |                            |                     |
| Query                            |                       |                    | _            | فيستبدعه       |                |                 | Pers          | onalize   Find | View Alt   🎦   🔠 🛛 First 🚺 | 1 of 1 🖸 Last       |
| Query Name                       | Description           | (                  | <u>Owner</u> | Folder         | Run to<br>HTML | Run to<br>Excel | Run to<br>XML | Schedule       | Definitional References    | Add to<br>Favorites |
| LC_ASSET_NET_BOOK_VALUE          | E Asset Reconciliatio | on Info F          | Public       |                | HTML           | Excel           | XML           | Schedule       | Lookup References          | Favorite            |

When you run this you will need to enter your council number into the Business Unit: box and enter your User ID using CAPITAL LETTERS into the User: Box (this is the same Login you use for myBSA and PeopleSoft)

| LC_A   | SSET_N           | NET_BOO      | K_VALUE     | - Asset I    | Reconciliation  | n Info         |                    |                           |                  |                     |                   |      |         |         |       |            | _                                 |                     |                             |                  |                   |
|--------|------------------|--------------|-------------|--------------|-----------------|----------------|--------------------|---------------------------|------------------|---------------------|-------------------|------|---------|---------|-------|------------|-----------------------------------|---------------------|-----------------------------|------------------|-------------------|
| Busir  | ess Unit:        | 456          |             |              |                 |                |                    |                           |                  |                     |                   |      |         |         |       |            |                                   |                     |                             |                  |                   |
| User   |                  | MCREAGH      |             |              | Q               |                |                    |                           |                  |                     |                   |      |         |         |       |            |                                   |                     |                             |                  |                   |
| view P | Results          |              |             |              |                 |                |                    |                           |                  |                     |                   |      |         |         |       |            |                                   |                     |                             |                  |                   |
| Down   | nioad resu       | its in : Exc | el SpreadSh | eet CSV      | Text File XML F | ile (527 kb)   |                    |                           |                  |                     |                   |      |         |         |       |            |                                   |                     |                             |                  |                   |
| View A | 1                |              |             |              |                 |                |                    |                           |                  |                     |                   |      |         |         |       |            |                                   |                     | First                       | 1-100            | ot.730 🕞 Last     |
|        | Business<br>Unit | User         | As of Date  | Book<br>Name | Asset ID        | Profile ID     | In Service<br>Date | Description               | Location<br>Code | Life<br>in<br>Years | Life in<br>Months | Fund | Account | Project | Class | Cost       | Current<br>Period<br>Depreciation | YTD<br>Depreciation | Accumulated<br>Depreciation | Salvage<br>Value | Net Book<br>Value |
| 1 1    | .456             | MCREAGH      | 12/31/2017  | ACTUALS      | 00000000962     | LAND<br>SVCTR  | 01/01/2002         | 1218 W. Adams<br>Chicago  |                  | 0.0                 | 0                 | 2    | 1801    | 1004    | 99    | 248422.000 | 0.000                             | 0.000               | 0.000                       | 0.000            | 248422.000        |
| 2      | .456             | MCREAGH      | 12/31/2017  | ACTUALS      | 000000000963    | LAND CAMP      | 04/30/2014         | 5 Lots Muskegon<br>County |                  | 0.0                 | 0                 | 2    | 1802    | 054     | 25    | 500.000    | 0.000                             | 0.000               | 0.000                       | 0.000            | 500.000           |
| 3 1    | .456             | MCREAGH      | 12/31/2017  | ACTUALS      | 00000000964     | LAND CAMP      | 10/01/1920         | Camp Owasippe             |                  | 0.0                 | 0                 | 2    | 1802    | 054     | 25    | 325674.270 | 0.000                             | 0.000               | 0.000                       | 0.000            | 325674.270        |
| 6      | 100              | NOOFACH      | 10/01/00/17 | LOTINAL O    | 000000000000    | 1 4110 11 10 0 | 4414510044         | Ham Dade Trunc            |                  |                     | 1.4.0.0           | -    | 1000    |         |       |            |                                   |                     |                             |                  |                   |

You will get results including Asset ID, Profile ID, In Service Date, Description, Life in years, Accounts, Original Cost, YTD Deprecation, Accumulated Depreciation and Net Book Value. Line by line for each asset in your council.

You can then output as an Excel or CSV to create reports or do additional calculations.

#### Asset Net Book Value Set Up (needed the first time only)

#### Proceed to page nine if you already have the run control set

| avorites     | in Menu > Asset Management > Financial Reports > Cost and Depreciation > Asset Net I | Book Value |
|--------------|--------------------------------------------------------------------------------------|------------|
| Asset Ne     | 3ook Value                                                                           |            |
| Enter any ir | rmation you have and click Search. Leave fields blank for a list of all values.      |            |
| Find an E    | ting Value Add a New Value                                                           |            |
| • Search     | iteria                                                                               |            |
| Search       | /: Run Control ID begins with                                                        |            |
| Case S       | isitive                                                                              |            |

#### NOTE:

The First time you run this report you will need to create a new Run Control and do some setup for the reports to output correctly.

| Run Co<br>La<br>Report Print Optio | ontrol ID: Asset_Net_Book_Value_Re<br>nguage: English | port <u>Report</u> | Manager Process Monitor | Run                   |
|------------------------------------|-------------------------------------------------------|--------------------|-------------------------|-----------------------|
| eport By:                          | Account                                               | ~                  | Title Override:         |                       |
| F Template ID:                     | CF TEMPLATE V Upda                                    | te/Add CF Template | Amount Length:          |                       |
| F Template ID:                     | RF TEMPLATE V                                         | te/Add RF Template |                         |                       |
| eport Request Para                 | ameters                                               |                    |                         |                       |
| Unit:                              | L456 Q                                                |                    | ✓ Include Transfers     | ✓ Include Retirements |
| Book Name:                         | ACTUALS Q                                             |                    | Location:               | Q                     |
| Fiscal Year/Period                 |                                                       |                    | Category:               | Q                     |
| As Of Fiscal Year                  | 2017 Period:                                          | 12                 | Fund Code:              | Q                     |
|                                    | OR                                                    | - L                | Department:             | Q                     |
| Date Range                         |                                                       |                    | Class Field:            | 0                     |
| As of Date:                        | B                                                     |                    | Product:                |                       |
| Type of Report                     |                                                       |                    | PC Business Unit        |                       |
| Detail                             | O Summary                                             |                    | Projecti                |                       |
| Stopped deprecia                   | tion options                                          |                    | Project:                | 4                     |
| A constantiate and                 | active NRV only                                       |                    | Activity:               | Q                     |

The first time you run the Asset Net Book Value process you need to set up the Report Print Options

Click on the little arrow on the left of the blue header (See screen Shot above). You will see hyperlinks to set the Chartfield (CF) Template and the Report Field (RF) templates. You will only need to do this once as long as you use the same run control.

Click on the "Update/Add CF Template"

You will need to create a Template Name (the CF TEMPLATE might be used already, you can add your council number to it) and click on "Add Template"

| · ·                                                |                |                   | Ť              | Ţ.                   |                 |
|----------------------------------------------------|----------------|-------------------|----------------|----------------------|-----------------|
| hartField Forma                                    | t Template     |                   |                |                      |                 |
| Report ID: AI<br>CF Template ID: CF<br>Chartfields | IDP2100        | Add               | d Template     |                      |                 |
| Field Name                                         | Field<br>Order | Display<br>Length | Label Override | Include in<br>Report | Print subtotals |
|                                                    |                | 1                 |                |                      |                 |

| Report Template           |                |                   |                |                                                                                                    |                 |
|---------------------------|----------------|-------------------|----------------|----------------------------------------------------------------------------------------------------|-----------------|
| Report ID: AMI            | DP2100         |                   |                |                                                                                                    |                 |
| CF Template CF 1<br>ID:   | TEMPLATE       | Delet             | e Template     |                                                                                                    |                 |
| Chartfields<br>Field Name | Field<br>Order | Display<br>Length | Label Override | Include in<br>Report                                                                                                    | Print subtotals |
| Fund Code                 | 1              | 4                 | Fund           |                                                                                                    |                 |
| Department                |                | 6                 | Dept           |                                                                                                    |                 |
| Class Field               | 3              | 4                 | Clas           | <ul> <li>Image: A start of the start of the start of</li></ul> |                 |
| Product                   |                | 4                 | Prod           |                                                                                                    |                 |
| PC Business Unit          |                | 5                 | PC Bu          |                                                                                                    |                 |
| Project                   | 2              | 8                 | Project        | <ul><li>✓</li></ul>                                                                                                    |                 |
| Activity                  |                | 15                | Activity       |                                                                                                    |                 |
| Asset Category            | 99             | 5                 | Categ          | ~                                                                                                    | ~               |

Make sure you have the setup as illustrated in the screen shot above, and then click "OK"

You will next need to click on the hyperlink "Update/Add RF Template" to set up the report

You will need to create a Template Name (the RF TEMPLATE might be used already, you can add your council number to it) and click on "Add Template"

| •                                     | , j                  |                | ÷.             |  |
|---------------------------------------|----------------------|----------------|----------------|--|
| eport Fields Form                     | at Template          |                |                |  |
| Report Template                       |                      |                |                |  |
| RF Template ID: RF T<br>Report Fields | EMPALTE456           | Add Template   |                |  |
| Field Label                           | Include in<br>Report | Override Label | Label Override |  |
|                                       |                      |                |                |  |
|                                       |                      |                |                |  |

# The Report Fields Template needs to be reviewed and then click "OK"

| Report Templa        | te                   |                 |                |
|----------------------|----------------------|-----------------|----------------|
| Report ID:           | AMDP2100             |                 |                |
| RF Template          | RF TEMPLATE          | Delete Template |                |
| ID:<br>Report Fields |                      |                 |                |
| Field Label          | Include in<br>Report | Override Label  | Label Override |
| Asset ID             | ~                    |                 | Asset ID       |
| Description          | ~                    |                 | Description    |
| Cost Type            | •                    |                 | Cost Type      |
| Cost Balance         |                      |                 | Cost Balance   |
| Current Depr         |                      |                 | Current Depr   |
| YTD Depr             | ✓                    |                 | YTD Depr       |
| LTD Depr             | <b>v</b>             |                 | LTD Depr       |
| Net Book Value       |                      |                 | Net Book Value |

You are now set to run the report

#### **Running the Asset Net Book Value Report**

(Assuming you have already set up the Report Print Options – See above)

Open the Asset Net Book Vlaue Process found in the Cost and Depreication folder

| Run Control ID<br>Run Control ID<br>Language                                  | ue<br>: Asset_Net_Book_Value_Report<br>.: English v | Report Manager Process Monitor | Run                   |
|-------------------------------------------------------------------------------|-----------------------------------------------------|--------------------------------|-----------------------|
| eport Print Options                                                           |                                                     |                                |                       |
| port Request Parameters                                                       | 56 0                                                | ✓ include Transfers            | ✓ Include Retirements |
| look Name: AC                                                                 | TUALS                                               | Location:                      | Q                     |
| iscal Year/Period                                                             |                                                     | Category:                      | ٩                     |
| As Of Fiscal Year:                                                            | 2017 Period: 12                                     | Fund Code:                     | Q                     |
|                                                                               | OR                                                  | Department:                    | Q                     |
| Date Range                                                                    |                                                     | Class Field:                   | Q                     |
| As of Date:                                                                   | H                                                   | Product:                       | Q                     |
| Type of Report                                                                |                                                     | PC Business Unit:              | Q                     |
| Detail                                                                        | Summary                                             | Project:                       | Q                     |
| topped depreciation optic<br>Assets with negative N<br>Assets with NBV < Salv | ons<br>BV only<br>rage                              | Activity:                      | ٩                     |

In the Unit Box "Place your council Number"

Make sure that the Include Transfer and Retirement boxes are checked

Make sure you are using the "Actuals" Book Name

Select the Year and Month you want the report for (this needs to be the same as the month and year you selected when you ran the "Net Book Value Table" Load

Select the "Detail" type of Report

Click "Save" and "Run"

|        | User ID      | MCREAGH            |         |          | Run Control I | D Asset_Ne                 | et_Bo | ok_Value_ | Report         |
|--------|--------------|--------------------|---------|----------|---------------|----------------------------|-------|-----------|----------------|
| Se     | rver Name    | PSNT1              | ~       | Run Date | 04/24/2018    | <b>B</b>                   |       |           |                |
| R      | ecurrence    |                    | ~       | Run Time | 8:02:56AM     | Reset to Current Date/Time |       |           | Date/Time      |
|        | Time Zone    | Q                  |         |          |               |                            |       |           |                |
| Proce  | ss List      |                    |         |          |               |                            |       | 10.00     |                |
| Select | Description  |                    | Process | Name     | Process Type  | <u>*Type</u>               |       | *Format   | Distribution   |
|        | Asset Net Bo | ook Value Detail   | AMDP2   | 100      | SQR Report    | Web                        | ~     | PDF       | ✓ Distribution |
|        | French Net   | Book Value Account | AMFR2   | 120      | SQR Report    | Web                        | V     | PDF       | ✓ Distribution |

In the Process Scheduler you will need to select what Asset Net Book Value Report you want and then click "OK"

In the Report Manager you will find the finished report

| View Re         | ports For             |                       |                             |                         |                          |               |                |  |   |         |
|-----------------|-----------------------|-----------------------|-----------------------------|-------------------------|--------------------------|---------------|----------------|--|---|---------|
| User ID MCREAGH |                       |                       | Туре                        | ✓ Last                  | ✓ Last ✓                 |               | 8              |  | ~ | Refresh |
| Sta             | atus                  | ~                     | Folder 🗸 🗸                  | Instance                |                          | to            |                |  |   |         |
| Report          | List                  |                       | Personalize   [             | Eind   View All   🗖     | Firs                     | t 🚺 1-3 o     | 13 D Last      |  |   |         |
| Select          | Report<br>ID          | Prcs<br>Instance      | Description                 | Request<br>Date/Time    | Format                   | <u>Status</u> | Details        |  |   |         |
|                 | 9502034               | 665444 <mark>4</mark> | Asset Net Book Value Detail | 04/24/2018<br>8:03:24AM | Acrobat<br>(*.pdf)       | Posted        | Details        |  |   |         |
|                 | 950200 <mark>1</mark> | 6654419               | Load Asset Net Book Values  | 04/24/2018<br>7:55:20AM | Acrobat<br>(*.pdf)       | Posted        | Details        |  |   |         |
|                 | 9501996               | 6654414               | Depreciation By Period      | 04/24/2018<br>7:52:33AM | Text<br>Files<br>(*.txt) | Posted        | <u>Details</u> |  |   |         |

Once you open the report you can save or print the PDF to your computer

| Apers ID: ANDRILDI<br>Na. Data: LADE Datheur to Admension<br>Book: ADDALE Annes Mans<br>Anno I. URL Lange-Service Contae | Neglisler) an<br>Hey kon nicht berach  |                      |                      | :                    |                                              |  |
|----------------------------------------------------------------------------------------------------|----------------------------------------|----------------------|----------------------|----------------------|----------------------------------------------|--|
| a of Theor 2017 Junited 13<br>fund Persjant Elea Entag<br>Annat 14 - Description - Type                                  | Cost Balance                           | Gurrent Sept         | TE last              | 122 Depr             | Bet Sont Talan                               |  |
| J 1004 W SAUDA<br>DOCCODENTS LILA M. Adams Chicage                                                                       | 248,422.00                             | 3.00                 | 1.00                 | 2.80                 | 34,43.0                                      |  |
| Intel for Coing LANCE<br>Intel for Clas BB<br>Intel for Bigson 1304                                                      | 248,422.00<br>248,422.00<br>248,422.00 | 1.00<br>1.00<br>1.00 | 5.55<br>5.50<br>5.50 | 7.88<br>5.88<br>7.88 | 140, 432, 31<br>140, 432, 31<br>140, 432, 31 |  |
| / 2000 W LANDA<br>DIGIGIOLIAS Council Berrice Center                                                                     | 87.711.00                              | 1.11                 | 0.00                 | 1.11                 | 21.11.80                                     |  |
| Total for Categ LANDS<br>Total for Clas BU<br>Total for Preject 2000                                                     | 80,711,90<br>80,711,90<br>80,711,90    | 1.00<br>1.07<br>1.00 | 7.57<br>7.59<br>7.59 | 5.10<br>5.10<br>5.10 | 80, 753, 80<br>80, 753, 80<br>80, 753, 80    |  |
| Intal for Pass I<br>Intal for Assessed 1871                                                                              | 244,113.40                             | 8.80                 | 8.85                 | 1.10                 | 244, 133, 47                                 |  |

### As shown in this sample shot, the detail in by asset broken into segments by accounts and project codes.

| eport ID:<br>ss. Unit:<br>bok:<br>sof :<br>s of Tear 201' | AMD#2100<br>L456 Pathway t<br>ACTUALS Asset<br>1802 Land-Camp<br>7 Period 12 | o Adventure<br>Book |              | PeopleSoft AM<br>NET BOOK VALUE DETAIL | Fege Ho. 2<br>Run Date 04/24/2018<br>Run Time 00:03:44 |          |                |
|-----------------------------------------------------------|------------------------------------------------------------------------------|---------------------|--------------|----------------------------------------|--------------------------------------------------------|----------|----------------|
| ind Project<br>Leset Id                                   | Clas Categ<br>Description                                                    | Туре                | Cost Balance | Current Depr                           | YTD Depr                                               | LTD Depr | Net Book Value |
| 052                                                       | 25 LANDC                                                                     |                     |              |                                        |                                                        |          |                |
| 00000001258                                               | Land - Camp Bets                                                             |                     | 143,008.81   | 0.00                                   | 0.00                                                   | 0.00     | 143,008.81     |
| Total                                                     | for Categ                                                                    | LANDC               | 143,008.81   | 0.00                                   | 0.00                                                   | 0.00     | 143,008.81     |
| Total                                                     | for Clas                                                                     | 25                  | 143,008.81   | 0.00                                   | 0.00                                                   | 0.00     | 143,008.81     |
| Total                                                     | for Project                                                                  | 052                 | 143,008.81   | 0.00                                   | 0.00                                                   | 0.00     | 143,008.81     |
| 054                                                       | 25 LANDC                                                                     |                     |              |                                        |                                                        |          |                |
| 00000000963                                               | 5 Lots Muskegon Con<br>25 LANDC                                              | nut¥                | \$00.00      | 0.00                                   | 0.00                                                   | 0.00     | \$00.00        |
| 00000000964                                               | Camp Owasippe<br>25 LANDC                                                    |                     | 325,474.27   | 0.00                                   | 0.00                                                   | 0.00     | 325, 674.27    |
| 003                                                       | LAND NEAR SITE 18                                                            | - 258100            | 100.00       | 0.00                                   | 0.00                                                   | 0.00     | 100.00         |
| Total                                                     | for Categ                                                                    | LANDC               | 326,274.27   | 0.00                                   | 0.00                                                   | 0.00     | 326,274.27     |
| Total                                                     | for Clas                                                                     | 25                  | 326,274.27   | 0.00                                   | 0.00                                                   | 0.00     | 326,274.27     |
| Total                                                     | for Project                                                                  | 054                 | 326,274.27   | 0.00                                   | 0.00                                                   | 0.00     | 326,274.27     |
| 2000                                                      | 25 LANDC                                                                     |                     |              |                                        |                                                        |          |                |
| 00000001160                                               | Land Camp Shin Go 1                                                          | leek                | 14,112.00    | 0.00                                   | 0.00                                                   | 0.00     | 14,112.00      |
| Total                                                     | for Categ                                                                    | LANDC               | 14,112.00    | 0.00                                   | 0.00                                                   | 0.00     | 14,112.00      |
| Total                                                     | for Clas                                                                     | 26                  | 14,112.00    | 0.00                                   | 0.00                                                   | 0.00     | 14,112.00      |
| Total                                                     | for Project                                                                  | 2000                | 14,112.00    | 0.00                                   | 0.00                                                   | 0.00     | 14,112.00      |